# MEKANISME PEMBERIAN INSENTIF PUBLIKASI ILMIAH INTERNASIONAL SECARA ONLINE

Berikut alur pemberian insentif publikasi ilmiah internasional secara daring melalui integrasi SIMPeg dan SIMPel, dengan prinsip *single entry multi purposes*:

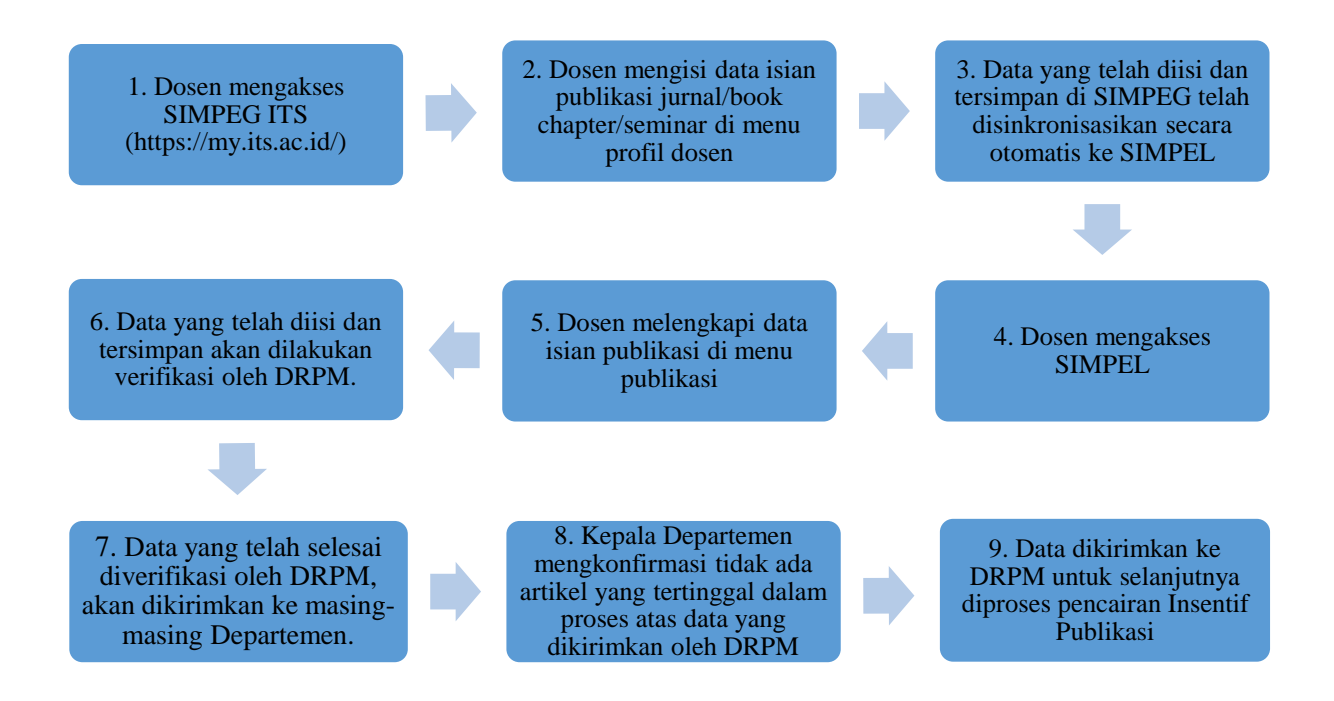

Berikut Detail Alur untuk sistem pemberian insentif publikasi ilmiah terindeks :

1. Dosen mengakses SIMPEG melalui laman <u>https://my.its.ac.id/</u> dan silahkan login.

|                      | myITS<br>Sistem Informasi Terintegrasi - ITS |                       |                                                                                                    |
|----------------------|----------------------------------------------|-----------------------|----------------------------------------------------------------------------------------------------|
| Username<br>Password |                                              |                       | Ubah paseword Anda socara berkala. Gunakan paseword minimal 8 karaktor<br>(huruf kapital, huruf kocil, dan angka).<br>Jangan lupa gunakan Log Out untuk mancogah pihak yang tidak borwonang<br>melakukan pasauku yana tidak dinipankan pada data Anda. |
|                      |                                              | Login<br>pa password? | Jangan menggunakan tanggal lahir atau hal-hal umum lainnya sebagai pazeword.                                                                                                    |
|                      |                                              |                       |                                                                                                    |

2. Pada menu SI Kepegawaian seperti pada gambar dibawah ini, pilih sebagai Dosen SIM Kepegawaian.

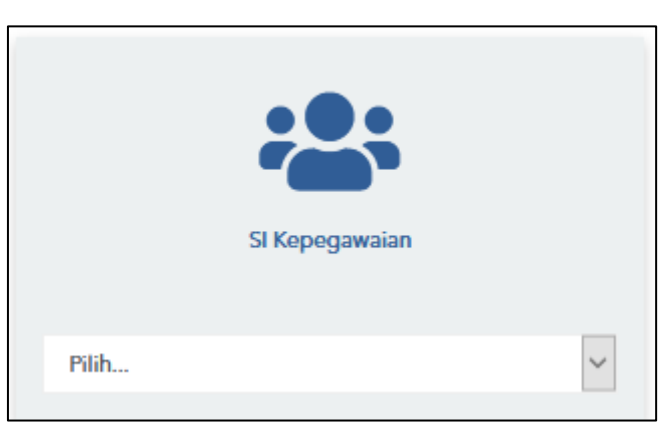

3. Tampilan selanjutnya seperti dibawah ini.

|                                                                                                    | NFORMA                                                                                  | si Kepegawaian I                        | TS and                     |
|----------------------------------------------------------------------------------------------------|-----------------------------------------------------------------------------------------|-----------------------------------------|----------------------------|
| Dashboard Kepegawaian - B K D - SK/S                                                                                                    | P Keg & Lembur - SKP                                                                    | Dosen & Absensi - PAK ITS - Penilaian F | Kinerja Pegawai - Keluar - |
|                                                                                                    | User ID                                                                                 | Hak Akses: Dosen SIM Kepegawaian        | - Login Tera               |
| Download Panduan Petunjuk Penilaian Karya Ilmi<br>Download Panduan Petunjuk E-Kepangkatan : d<br>Download Pedoman Penilaian AK ITS Edisi ke-6 2<br>Download Buku PAK Dikti : <u>download</u><br>Download Pedoman Penilaian Karya Ilmiah di ITS | iah : <u>download</u><br><u>wwnload</u><br>017 : <u>download</u><br>: : <u>download</u> |                                         |                            |
| Tahun Anggaran: 2020 V Tampilkan                                                                                                    |                                                                                         |                                         |                            |
|                                                                                                    |                                                                                         |                                         |                            |

4. Selanjutnya, klik menu "Kepegawaian" dan pilih "Data Kepegawaian".

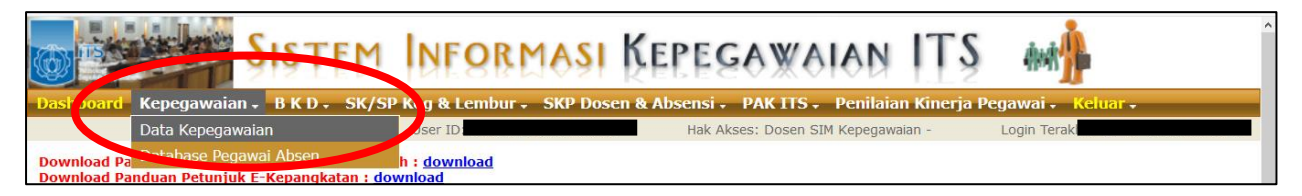

5. Pilih menu "**Profil Dosen**". Setelah itu silahkan pilih menu "**Jurnal**" atau "**Seminar**" seperti pada lingkaran dibawah ini.

| D's de la         |                             | D'un l               | Delevitere     | Dural           | Durft Danas             | Deless Kerts      | Course 1/2 and 1      | An office 17 on 19  |
|-------------------|-----------------------------|----------------------|----------------|-----------------|-------------------------|-------------------|-----------------------|---------------------|
| Biodata           | Acidurgu                    | Riwayat              | Pekerjaan      | Pengalaman      | Profil Dosen            | Beban Kerja       | Capaian Kinerja       | Angka Kredit        |
| Paten <u>Buku</u> | <u>Jurnal</u> <u>Semina</u> | <u>ar Noran</u>      | Karya Cipta    | Karya Desain Pe | nelitian <u>Pengmas</u> | <u>Organisasi</u> | <u>Bidang Ahli</u> Pa | anduan Karya Ilmiah |
|                   |                             |                      |                |                 |                         |                   |                       |                     |
| Tam               | hah Data                    |                      | Hanus Data     |                 |                         |                   |                       |                     |
|                   |                             |                      | nupus butu     |                 |                         |                   |                       |                     |
| Kategori S        | emua 🗸                      |                      |                |                 |                         |                   |                       |                     |
| Ket Jenis :       | A = Sederhana, B            | <b>B</b> = Nasional, | c = Internasio | onal            |                         |                   |                       |                     |
| No.               | Tahun<br>Grantec            | Judul                |                |                 |                         |                   |                       |                     |
|                   |                             |                      |                |                 | Data tidak              | ditemukan.        |                       |                     |
| First Previo      | ous Next Last               |                      |                |                 |                         |                   |                       |                     |
|                   |                             |                      |                |                 |                         |                   |                       |                     |

6. Pilih menu "+**Data SINTA**" untuk mengimpor data publikasi dari database SINTA ke SIMPeg, kemudian memilih publikasi artikel yang dimaksud dengan mencentangnya, seperti pada lingkaran dibawah ini.

Catatan: Pengisian publikasi artikel juga dapat dilakukan secara manual.

| Paten Buku Jurnal Seminar Koran Karya Cipta Karya Desain Penelitian Pengmas Organisasi Bidang Ahli Panduan Karya Ilmiah | Biodata           | Keluarga  | Riwayat              | Pekerjaan   | Pengalaman       | Profil Dosen           | Beban Kerja       | Capaian Kinerja             | Angka Kredit               |          |
|----------------------------------------------------------------------------------------------------|-------------------|-----------|----------------------|-------------|------------------|------------------------|-------------------|-----------------------------|----------------------------|----------|
| 🛊 Tambah Data 😫 Hapus Data 📫 Data SINTA Pencarian (berdasarkan j                                                        | <u>Paten Buku</u> | Jurnal 🔮  | <u>Geminar Koran</u> | Karya Cipta | Karya Desain Pen | elitian <u>Pengmas</u> | <u>Organisasi</u> | <u>Bidang Ahli</u> <u>P</u> | <u>anduan Karya Ilmiah</u> |          |
|                                                                                                    | 🛉 Tam             | ıbah Data | <b>×</b>             | Hapus Data  |                  | Data SINTA             | >                 | Penca                       | arian (berdasarkan         | ı judul) |

7. Untuk pilihan menu "**Jurnal**", silahkan memverifikasi data publikasi hasil sinronisasi dari database SINTA, dan melengkapi kekurangan data isian berikut

| zara Jurna)                                                   |                                                                                                    |                                                                                                    |                                                                                                    |                                                                                                    |                                                                                                    |                              |        |
|---------------------------------------------------------------|----------------------------------------------------------------------------------------------------|----------------------------------------------------------------------------------------------------|----------------------------------------------------------------------------------------------------|----------------------------------------------------------------------------------------------------|----------------------------------------------------------------------------------------------------|------------------------------|--------|
| udul Artikel*                                                 | The effect of baffle shape                                                                                                    | on the performance of a                                                                                                    | polymer electrolyte m                                                                                                    | embrane fuel cell with a bion                                                                                                    | netric flow field                                                                                                    |                              |        |
| lama Jurnal*                                                  | International Journal of H                                                                                                    | ydrogen Energy                                                                                                    |                                                                                                    |                                                                                                    |                                                                                                    |                              |        |
| /olume                                                        | 45 Edisi/Nomor                                                                                                    | 58 Halaman 1                                                                                                    | -9                                                                                                    | contoh : 7-12                                                                                                    |                                                                                                    |                              |        |
| ahun Terbit*                                                  | 2020 (4 digit tahun)                                                                                                    | Bulan 8 ISSN 0                                                                                                    | 360-3199                                                                                                    |                                                                                                    |                                                                                                    |                              |        |
| ligital Object Identifier (DOI)                               | https://doi.org/10.1016/j                                                                                                    | j.ijhydene.2020.08.054                                                                                                    |                                                                                                    |                                                                                                    |                                                                                                    |                              |        |
| Penerbit                                                      | Pergamon                                                                                                    |                                                                                                    |                                                                                                    |                                                                                                    |                                                                                                    |                              |        |
| (ata kunci                                                    | Baffle shapeLeaf flow field                                                                                                    | Polymer electrolyte memb                                                                                                    | rane fuel cell                                                                                                    |                                                                                                    |                                                                                                    |                              |        |
| Faktor Dampak ISI Web of Science<br>(Clarivate)               | [Unl:                                                                                                    |                                                                                                    |                                                                                                    |                                                                                                    |                                                                                                    |                              |        |
| Faktor Dampak Scimago Journal Rank<br>(SJR)                   | Url:                                                                                                    |                                                                                                    |                                                                                                    |                                                                                                    |                                                                                                    |                              |        |
| Abstrak*                                                      | Flow field design on the a<br>distribution of reactants.<br>in the cathode catalyst. H<br>channels and conventiona<br>baffles on the leaf flow fie<br>composed of nine layers of | athode side, inspired by le<br>Furthermore, the addition<br>owever, research on the a<br>Il flow fields. Therefore, in<br>Id on the performance of<br>with a 25-cm2 active area. | af shapes, leads to a<br>of baffles to the cath<br>ddition of baffles to th<br>this work, a numerica<br>a polymer electrolyte<br>The beam and chevro | high performance, as it achi<br>ode channel also increases it<br>ne cathode channel has still<br>it study was conduced to in<br>membrane fuel cell. Jonen<br>on shapes of the baffer who | eves a good<br>the supply of react<br>been limited to stra-<br>vestigate the effect<br>erated 3D model is<br>ich were inserted in | ants<br>aight<br>t of<br>nto |        |
| Jenis Jurnal *                                                | 2. Jurnal International Ter                                                                                                    | rindek pada database inte                                                                                                    | mational bereputasi                                                                                                    |                                                                                                    | ndeks 💟                                                                                                    |                              |        |
|                                                               | ⊠ Scopus □ SINTA □ W                                                                                                    | /eb of Science 🗆 DOAJ 🗆                                                                                                    | CABL Copernicus                                                                                                    | C SCO AIN W                                                                                                    |                                                                                                    |                              |        |
|                                                               | ● Q1 ○ Q2 ○ Q3 ○                                                                                                    | Q4 O Q Lain-lain                                                                                                    |                                                                                                    |                                                                                                    |                                                                                                    |                              |        |
| Tanggal Berakhir Akreditasi                                   |                                                                                                    | 🗌 💭 Format: dd-mm-                                                                                                    | me 🔨                                                                                                    |                                                                                                    |                                                                                                    |                              |        |
| alian Davidian                                                | diisi jika jenis jurnal: Jurnal                                                                                                    | Nasional Terakreditasi                                                                                                    |                                                                                                    |                                                                                                    |                                                                                                    |                              |        |
| Aturan *                                                      | 1.02.02.01.01.02.05                                                                                                    | Kendit May 20                                                                                                    |                                                                                                    |                                                                                                    |                                                                                                    |                              |        |
| IRI Artikel Jurnal                                            | https://www.sciencedirect                                                                                                    | m can reak so                                                                                                    | 360 320330548                                                                                                    |                                                                                                    |                                                                                                    |                              |        |
|                                                               | Mohon isian url diawali deng                                                                                                    | an http:// ataups://                                                                                                    |                                                                                                    |                                                                                                    |                                                                                                    |                              |        |
| Unggah Makalah<br>( Cover, Daftar Isi, DewanRedaksi, Artikel) | Lihat File Browse<br>Bila file setelah disimpan tia                                                                                                    | No first actes                                                                                                    | Upload Size 10 i                                                                                                    | MB<br>aman file yang diopen tadi                                                                                                    |                                                                                                    |                              |        |
| Unggah Similarity<br>Surat Kesomaandan Hasil iThenticate      | Browse No file selecte                                                                                                    | ed. Max V had Si                                                                                                    | ze 5 MB                                                                                                    |                                                                                                    |                                                                                                    |                              |        |
| Bukti Penulis Korespondensi                                   | Browse No file selecte                                                                                                    | ed. Max Upload Si                                                                                                    | ze 1 MB                                                                                                    |                                                                                                    |                                                                                                    |                              |        |
| Nama Penulis<br>Dose n ITS                                    | Ketikkan nama peneliti                                                                                                    |                                                                                                    | Tambah Anggo                                                                                                    | ta 🖬                                                                                                    |                                                                                                    |                              |        |
| Nama Penulis<br>NonDosen ITS                                  | Ketikkan nama peneliti                                                                                                    |                                                                                                    | Tambah Anggo                                                                                                    | ta 🖸                                                                                                    |                                                                                                    |                              |        |
|                                                               | 🕜 Reset Korespond                                                                                                    | densi 📄 🔚 Simpa                                                                                                    | n Penulis                                                                                                    |                                                                                                    |                                                                                                    |                              |        |
| Daftar Penulis                                                | NIP                                                                                                    | Nama P                                                                                                    | enulis                                                                                                    | Peran                                                                                                    | Penulis<br>Korespondensi                                                                                                    | Action                       | Urutan |
|                                                               | X702393                                                                                                    | ARASY FAHRUDIN                                                                                                    |                                                                                                    | Pertama/Utama                                                                                                    | 0                                                                                                    | X                            | 1 🗢 🛆  |
|                                                               | 195310191979031003                                                                                                    | Prof. Dr. Ir. Djatmiko Io                                                                                                    | hsani, M.Eng.                                                                                                    | Anggota                                                                                                    | 0                                                                                                    | X                            | 2 🗢 🛆  |
|                                                               | 198107132005011001                                                                                                    | Fadilatul Taufany, S.T.,                                                                                                    | Ph.D.                                                                                                    | Anggota                                                                                                    | ۲                                                                                                    | X                            | 3 🗢 🛆  |
|                                                               | 195312191981031001                                                                                                    | Dr. Ir. Budi Utomo Kuk                                                                                                    | uh Widodo, M.E.                                                                                                    | Anggota                                                                                                    | 0                                                                                                    | X                            | 4 🗸 🛆  |
|                                                               |                                                                                                    |                                                                                                    |                                                                                                    |                                                                                                    |                                                                                                    |                              |        |

Catatan: Berkas similarity tidak diwajibkan diunggah untuk insentif publikasi

|                                                                                                    | The effect of mother channel width on biometric flow field towards polymer electroly                                                                                                    | /te membrane fuel cell performance                                                                                                    |
|----------------------------------------------------------------------------------------------------|----------------------------------------------------------------------------------------------------|----------------------------------------------------------------------------------------------------|
| Judul Makalah/Poster*                                                                                                    |                                                                                                    |                                                                                                    |
| Nama Seminar *                                                                                                    | The 4th Annual Applied Science and Engineering Conference                                                                                                    |                                                                                                    |
| Tahun Penyelenggaraan*                                                                                                    | 2019 (4 digit tahun) Bulan 4                                                                                                    |                                                                                                    |
| Tahun Terbit Prosiding                                                                                                    | 2019 (4 digit tahun)                                                                                                    |                                                                                                    |
| Jenis Seminar/Poster *                                                                                                    | Internasional terindeks Web of Science, Scopus 🧹                                                                                                    |                                                                                                    |
| Aturan *                                                                                                    | 1.02.02.01.01.03.01.03 Kredit Max 30                                                                                                    |                                                                                                    |
| ISSN/ ISBN                                                                                                    | 1742-6596 Halaman 1-6 contoh : 7-12                                                                                                    |                                                                                                    |
| Penyelenggara                                                                                                    | tgraduate, Universitas Pendidikan Indo Lokasi aja, Denpasar Utara, Kota                                                                                                    |                                                                                                    |
| Digital Object Identifier (DOI)                                                                                                    | 10.1088/1742-6596/1402/4/044042                                                                                                    |                                                                                                    |
| Kata kunci                                                                                                    | mother channel width; biometric flow field; polymer electrolyte membrane fuel of<br>dipischkan dergan titik koma (;)                                                                                                    | perturbant numerical simulations                                                                                                    |
| Abstrak*                                                                                                    | Leaf shape biometric design shows promising potential as a flow field to be only an<br>Membrane Fuel Cell. However, studies that discuss the dimensions of 1. John to flow<br>encountered. The channel width can affect the supply of reactants, to bette use su<br>cell performance can be achieved. In this study we investigated the used of 1. John to<br>biometric flow field towards cell performance using numerical to the base. The mod<br>cma of active area. The channel dimension is varied by construction to the biometric study we investigated the used of the mod<br>biometric flow field towards cell performance using numerical to the biometric study we have the biometric flow field towards the channel to be the biometric flow field towards the biometric flow field towards the biometric flow field tow | herd in Polymer Electrolyte<br>herd in detail are rarely<br>pply of reactants the better the<br>ther channel width on the<br>el is composed of 9 layers with 25 * |
|                                                                                                    |                                                                                                    | . Simulation results show that the                                                                                                    |
| Catatan                                                                                                    |                                                                                                    | . Simulation results show that the                                                                                                    |
| Catatan<br>URL Makalah                                                                                                    | https://iopscience.iop.org/article/10.1088/1742-6596/1402/4/044042/pdf                                                                                                    | . Simulation results show that the                                                                                                    |
| Catatan<br>URL Makalah                                                                                                    | https://iopscience.iop.org/article/10.1088/1742-6596/1402/4/044042/pdf Mohon isian url diawali dengan http://                                                                                                    | . Simulation results show that the                                                                                                    |
| Catatan<br>URL Makalah<br>Data dukung SK                                                                                                    | Inttps://iopscience.iop.org/article/10.1088/1742-6596/1402/4/044042/pdf         Mohon islan url diawali dengan http://         Ketikkan nomor surat tugas                                                                                                    | . Simulation results show that the                                                                                                    |
| Catatan<br>URL Makalah<br>Data dukung SK<br>Unggah Makalah<br>(Cover, Doftor Isi, Sertifikot, Artikel)                                                                                                    | https://iopscience.iop.org/article/10.1088/1742-6596/1402/4/044042/pdf         Mohon isian url diawali dengan http:// atau https://         Ketikkan nomor surat tugas         Browse       Fahruddin_2019_JPhysConfSer_1402_044042.pdf                                                                                                    | . Simulation results show that the                                                                                                    |
| Catatan<br>URL Makalah<br>Data dukung SK<br>Unggah Makalah<br>(Cover, Daftar Isi, Sertifikat, Artikel)<br>Unggah Similarity<br>Surat Kesamaan dan Hasil iThe nticate                                                                                                 | Inttps://iopscience.iop.org/article/10.1088/1742-6596/1402/4/044042/pdf         Mohon islan url diawali dengan http:// atau https://         Ketikkan nomor surat tugas         Browse Fahruddin_2019_JPhysConfSer1402_044042.pdf         Max Upload Size 5 MB                                                                                                    | te 10 MB                                                                                                    |
| Catatan<br>URL Makalah<br>Data dukung SK<br>Unggah Makalah<br>(Cover, Daftor (si, Sertifikat, Artikel)<br>Unggah Similarity<br>Surat Kesamaan dan Hasil iThe nticate<br>Nama Penulis<br>Dosen (TS                                                                    | Image: Structure of the second structure of the second structure of the                                            | te 10 MB                                                                                                    |
| Catatan<br>URL Makalah<br>Data dukung SK<br>Unggah Makalah<br>( Cover, Daftar Isi, Sertifikat, Artikel)<br>Unggah Similarity<br>Surat Kesamaan dan Hasil iThe nticate<br>Nama Penulis<br>Dosen ITS<br>Nama Penulis<br>Nama Penulis<br>Nama Penulis                   | Interpretation of the second of the second of the secon                                            | te 10 MB                                                                                                    |
| Catatan<br>URL Makalah<br>Data dukung SK<br>Unggah Makalah<br>( Cover, Daftar Isi, Sertifikat, Artikel)<br>Unggah Similarity<br>Surat Kesamaan dan Hasil iThe nticate<br>Nama Penulis<br>Dosen ITS<br>Nama Penulis<br>Nama Penulis<br>Nama Penulis<br>Daftar Penulis | Interpretendent in the second of second of se                                            | te 10 MB                                                                                                    |
| Catatan<br>URL Makalah<br>Data dukung SK<br>Unggah Makalah<br>(Cover, Doftor Isi, Sertifikat, Artikel)<br>Unggah Similarity<br>Surat Kesamoan dan Hasil iThenticate<br>Nama Penulis<br>Dosen ITS<br>Nama Penulis<br>Nama Penulis<br>Nama Penulis<br>Daftar Penulis   | Image: Structure Structure Structur                                            | e 10 MB                                                                                                    |
| Catatan<br>URL Makalah<br>Data dukung SK<br>Unggah Makalah<br>(cover, Dafar Isi, Sertifikat, Artikel)<br>Unggah Similarity<br>Surat Kesamaan dan Hasil iThenticate<br>Nama Penulis<br>Dafar Penulis<br>Nama Penulis<br>Daftar Penulis                                | Image: Structure Structure Structur                                            | te 10 MB                                                                                                    |
| Catatan<br>URL Makalah<br>Data dukung SK<br>Unggah Makalah<br>(Cover, Daftar Isi, Sertifikat, Artikel)<br>Unggah Similarity<br>Surat Kesamaan dan Hasil iThenticate<br>Nama Penulis<br>Dasen ITS<br>Nama Penulis<br>Nam Simpeg<br>Daftar Penulis                     | Entry of Lettice of particle in provided of control of control of co                                            | te 10 MB                                                                                                    |

8. Untuk pilihan menu "Seminar", silahkan lengkapi data isian berikut.

Catatan: Berkas *similarity* tidak diwajibkan diunggah untuk insentif publikasi.

9. Selanjutnya, Dosen mengakses dan login **SIMPEL** di laman <u>https://my.its.ac.id/</u> dan dan setelah berhasil login, pada Dashboard pilih menu "**Publikasi**"

|   | Dashboard  |   |
|---|------------|---|
|   | 🛢 Data     | > |
|   | 🔀 Kegiatan | > |
|   | Reviewer   | > |
|   |            |   |
| C | Publikasi  |   |
|   |            |   |
|   | Rekening   |   |

| TAR PENGAJUAN PUBLIKASI       |                                                                                                    |                             |                      |                      | daftar pengaj             |
|-------------------------------|----------------------------------------------------------------------------------------------------|-----------------------------|----------------------|----------------------|---------------------------|
| + Tambah Validasi Insentif    |                                                                                                    |                             |                      |                      |                           |
| Tanggal Pengajuan             | Judul                                                                                                    | Status Akhir                | Tanggal<br>Pengajuan | Periode<br>Pengajuan | Aksi                      |
| Jul 18 2020 09:41:47:000PM    | The effect of mother channel width on biometric flow field towards polymer electrolyte membrane fuel cell performance         | Sudah Didanai  Diterima<br> | 18/07/2020           | 2020 Batch I         | 0 Detai                   |
| Jul 14 2020<br>09:06:05:000AM | Kinetically controlled autocatalytic chemical process for bulk production of bimetallic core-shell structured nanoparticles . | REVISI                      | 14/07/2020           | 2020 Batch I         | O Detai                   |
| Jul 19 2020 11:50:08:000AM    | THE EFFECT OF CHANNEL WIDTH ON BIOMETRIC FLOW FIELD TOWARDS PERFORMANCE OF POLYMER ELECTROLYTE MEMBRANE FUEL CELL             | Sudah Didanai  Diterima<br> | 19/07/2020           | 2020 Batch I         | 0 Detai                   |
| Jul 18 2020 09:35:39:000PM    | Study of packed sieve tray column in ethanol purification using distillation process                                          | DITOLAK                     | 18/07/2020           | 2020 Batch I         | 0 Detai                   |
| Jul 18 2020 10:18:37:000PM    | Investigation of PEM fuel cell performance using the bio-inspired flow field combined with baffles on branch channels         | Sudah Didanai  Diterima     | 18/07/2020           | 2020 Batch I         | <ul> <li>Detai</li> </ul> |

10. Muncul tampilan seperti dibawah ini. Selanjutnya Klik "Tambah Validasi Insentif"

## 11. Klik "Validasi".

Catatan : Daftar publikasi yang tersedia di SIMPEL telah tersinkronisasi oleh data pada SIMPEG.

| 🔒 Halarr        | nan Utama 🔹 Unduh Panduan SIMPel Peneliti 🛓 Unduh Panduan SIMPe                                                                                                    | i Reviewer                                                            |                    |                           | Fadlilatul Taufany - |
|-----------------|----------------------------------------------------------------------------------------------------|-----------------------------------------------------------------------|--------------------|---------------------------|----------------------|
| TAR PUBLI       | IKASI                                                                                                    |                                                                       |                    |                           | daftar publikasi     |
|                 |                                                                                                    |                                                                       |                    |                           |                      |
| Periode v       | validasi insentif publikasi dibuka mulai <b>18-11-2020</b> hingga <b>20-11-2020</b>                                                                                   |                                                                       |                    |                           |                      |
|                 | Tahun SEMUA TAHUN                                                                                                    | ~                                                                     |                    |                           |                      |
|                 | Jenis Publikasi SEMUA JENIS PUBLIKASI                                                                                                    | ~                                                                     |                    |                           |                      |
|                 | <b>₽</b> Reset <b>▼</b> Filter                                                                                                    |                                                                       |                    |                           |                      |
| Show 10         | ✓ entries                                                                                                    |                                                                       |                    | Search:                   |                      |
| N0 <sup>▲</sup> | PUBLIKASI                                                                                                    | JENIS                                                                 | TAHUN <sup>†</sup> | STATUS Validasi<br>Publik | AKSI                 |
| 1               | Dudul : International Journal of Hydrogen Energy<br>URL : https://www.sciencedirect.com/science/article<br>/pii/S0560309202030548<br>Keterangan : -                   | Jumal internasional terindeks pada database internasional bereputasi  | 2020               |                           | Validasi             |
| 2               | Oudul : Journal of Engineering Science and Technology<br>URL: http://jestec.tai/ors.edu.my<br>//olk/2014/2013sue/k205k/200ctober/k202019/14_5_8.pdf<br>Keterangan : - | Jurnal internasional terindeks pada database internasional bereputasi | 2019               | DITERIMA                  | Detail               |

12. Selanjutnya, lengkapi data isian dan pertanyaan.

| =  | 🕆 Halaman Utama     | 🛓 Unduh Panduan SIMPel Peneliti      | ± Unduh Panduan SIMPel Reviewer                                                                                                    | 40 | Fadlilatul Taufany • |
|----|---------------------|--------------------------------------|----------------------------------------------------------------------------------------------------|----|----------------------|
| DE | TAIL PUBLIKASI      |                                      |                                                                                                    |    | publikasi            |
|    |                     |                                      |                                                                                                    |    |                      |
|    | IDENTITAS JURNAL TE | RINDEKS                              |                                                                                                    |    |                      |
|    |                     | Main Author                          | ARASY FAHRUDIN                                                                                                    |    |                      |
|    |                     | Author List                          | ARASY FAHRUDIN, Prof. Dr. Ir. Djatmiko Ichsani, M.Eng., Fadiliatul Taufany, ST., Ph.D., Ir. Budi Utomo Kukuh Widodo, ME., Dr. Wawan Aries Widodo, S.T., M.T |    |                      |
|    |                     | Source Title                         | International Journal of Hvdrogen Energy                                                                                                    |    |                      |
|    |                     |                                      |                                                                                                    |    |                      |
|    |                     | Title                                | The effect of battle shape on the performance of a polymer electrolyte memorane fuel cell with a biometric flow held                                        |    |                      |
|    |                     | Journal (Predator)                   | Ya 💿 Tidak                                                                                                    |    |                      |
|    |                     | Publisher                            | Pergamon                                                                                                    |    |                      |
|    |                     | Publisher (Predator)                 | ⊖ Ya                                                                                                    |    |                      |
|    |                     | Document Type                        | Jurnal                                                                                                    |    |                      |
|    |                     | Source                               | Scopus                                                                                                    |    |                      |
|    |                     | Percentile (Scopus)                  | 92 UP 10//www.scopus.com/sourceid/269917arigin=recordpa                                                                                                    | ge |                      |
|    |                     |                                      | – Jika tidak ada isi dengan angka 0                                                                                                    |    |                      |
|    | Impa                | ct Factor (Web of Science-Clarivate) | URL URL                                                                                                    |    |                      |
|    |                     |                                      | - mai totan tota ta ta ta a                                                                                                    |    |                      |
|    | IDENTITAS JURNAL TE | RINDEKS (PENGUSUL)                   |                                                                                                    |    |                      |
|    |                     | Pengusul Insentif                    | Fadilatul Taufany, S.T., Ph                                                                                                    |    |                      |
|    |                     | NIP Pengusul                         | 196107132005011001                                                                                                    |    |                      |
|    |                     | Departemen                           | Departemen Teknik Kimia                                                                                                    |    |                      |
|    |                     | Fakultas                             | Fakultas Teknologi Industri dan Rekayasa Sistem                                                                                                    |    |                      |
|    |                     |                                      | 00039704/00                                                                                                    |    |                      |
|    |                     | No Telp                              | 0619397670                                                                                                    |    |                      |
|    |                     | Apakah Anda Penulis Koresponden      | <ul> <li>Ya Tidak</li> <li>Jika Anda memilih Tidak maka Anda wajib memilih salah satu pada isian di bawah ini:</li> </ul>                                   |    |                      |
|    |                     |                                      | Peran - Pilih Salah Satu -                                                                                                    |    |                      |
|    |                     |                                      | Peran Lain                                                                                                    |    |                      |
|    |                     |                                      |                                                                                                    |    |                      |
|    | KELENGKAPAN PENGA   | NAUG                                 |                                                                                                    |    |                      |
|    |                     | File Artikel*                        | ▲ Unduh Berkas                                                                                                    |    |                      |
|    | Simpan sebagai Draf | Validasi Data Insentif               |                                                                                                    |    |                      |
|    |                     |                                      |                                                                                                    |    |                      |
|    |                     |                                      | 2020 @ SIMPEL 3.0 LPPM-ITS. Developed By DPTSI-ITS                                                                                                    |    |                      |
|    |                     |                                      | Eaco e ann ac an a' th' the anterport of an the tra-                                                                                                    |    |                      |

13. Peneliti dapat menyimpan data isian publikasi artikel sebagai "**Simpan sebagai Draft**", dan jika telah lengkap dapat memilih tombol "**Validasi Data Insentif**".

| 😑 🔥 Halaman Utama 🔹 Unduh Panduan SIMPel Peneliti | LUnduh Panduan SIMPel Reviewer             |                                                                                                    | Fadlilatul Taufany - |
|---------------------------------------------------|--------------------------------------------|----------------------------------------------------------------------------------------------------|----------------------|
| DETAIL PUBLIKASI                                  |                                            |                                                                                                    | publikasi            |
|                                                   |                                            |                                                                                                    |                      |
| IDENTITAS JURNAL TERINDEKS                        |                                            |                                                                                                    |                      |
| Main Author :                                     | ARASY FAHRUDIN                             |                                                                                                    |                      |
| Author List :                                     | ARASY FAHRUDIN, Prof. Dr. Ir. Dja          | itmiko Ichsani, M.Eng., Fadiliatul Taufany, ST., Ph.D., Ir. Budi Utomo Kukuh Widodo, ME., Dr. Wawan Aries Widodo, S.T., M.T. |                      |
| Source Title :                                    | International Journal of Hydroger          | n Energy                                                                                                    |                      |
| THE                                               |                                            | -                                                                                                    |                      |
| inde :                                            | The effect of battle shape on the          | performance or a polymer electrolyte memorane ruel cell with a biometric now held                                            |                      |
| Journal (Predator) :                              | 🛛 Ya 💿 Tidak                               |                                                                                                    |                      |
| Publisher :                                       | Pergamon                                   |                                                                                                    |                      |
| Publisher (Predator) :                            | 🛛 Ya 💿 Tidak                               |                                                                                                    |                      |
| Document Type :                                   | Jurnal                                     |                                                                                                    |                      |
| Source :                                          | Scopus                                     |                                                                                                    |                      |
| Percentile (Scopus) :                             | 92                                         | URL (/www.st. com/sourceid/26991?origin=recordpage                                                                           |                      |
|                                                   | — Jika tidak ada isi dengan angka <b>0</b> |                                                                                                    |                      |
| Impact Factor (Web of Science-Clarivate) :        | — Jika tidak ada isi dengan angka <b>0</b> | URL URL                                                                                                    |                      |
|                                                   |                                            |                                                                                                    |                      |
| IDENTITAS JURNAL TERINDEKS (PENGUSUL)             |                                            |                                                                                                    |                      |
| Pengusul Insentif :                               | Fadlilatul Taufany, S.T., Ph.D.            |                                                                                                    |                      |
| NIP Pengusul :                                    | 198107132005011001                         |                                                                                                    |                      |
| Departemen :                                      | Departemen Teknik Kimia                    |                                                                                                    |                      |
| Fakultas :                                        | Fakultas Teknologi Industri dan R          | ekayasa Sistem                                                                                                    |                      |
| No Telp :                                         | 082131391690                               |                                                                                                    |                      |
| Anakah Anda Panujis Komenonden?                   | 💌 Va 💦 Tidak                               |                                                                                                    |                      |
| Apakan Anua Penuis Koresponden r                  | Jika Anda memilih <b>Tidak</b> maka A      | nda wajib memilih salah satu pada islan di bawah ini:                                                                        |                      |
|                                                   | Peran                                      | - Pilih Salah Satu -                                                                                                    |                      |
|                                                   | Peran Lain                                 |                                                                                                    |                      |
|                                                   |                                            |                                                                                                    |                      |
| KELENGKAPAN PENGAJUAN                             |                                            |                                                                                                    |                      |
| File Artikel* :                                   | 📥 Unduh Berkas                             |                                                                                                    |                      |
| Simpan sebagai Draf Validasi Data Insentif        |                                            |                                                                                                    |                      |
|                                                   |                                            |                                                                                                    |                      |
|                                                   |                                            | 2020 @ SIMPEL 3.0 LPPM-ITS, Developed By DPTSI-ITS                                                                           |                      |

- 14. Pada bagian pertanyaan, silahkan memilih status penulis koresponden. Apabila Dosen memilih jawaban **Tidak**, maka Dosen wajib memilih salah satu pilihan peran seperti pada gambar dibawah ini. Pilihan peran yang tersedia yaitu:
  - a. Dosen Pembimbing Utama/Promotor.
  - b. Penulis Anggota kerjasama mitra dalam negeri (luar ITS)
  - c. Penulis Anggota kerjasama mitra luar negeri
  - d. Lainnya.

| Apakah Anda Penulis Koresponden? | 🔵 Ya 💿 Tidak<br>Jika Anda memilih <b>T</b> | <b>idak</b> maka Anda <b>wajib</b> memilih salah satu pada islan di bawah ini: |  |
|----------------------------------|--------------------------------------------|--------------------------------------------------------------------------------|--|
|                                  | Peran                                      | - Pilih Salah Satu -                                                           |  |
|                                  |                                            | - Pilih Salah Satu -                                                           |  |
|                                  | Peran Lain                                 | Dosen Pembimbing Utama/Promotor                                                |  |
|                                  |                                            | Penulis Anggota - kerjasama mitra dalam negeri (Luar ITS)                      |  |
|                                  |                                            | Penulis Anggota - kerjasama mitra luar negeri                                  |  |
|                                  |                                            | Lainnya                                                                        |  |
| KELENGKAPAN PENGAJUAN            |                                            |                                                                                |  |
| File Artikel* :                  | 🛓 Unduh Berkas                             |                                                                                |  |
|                                  | -                                          |                                                                                |  |
| Validasi Data Insentif           |                                            |                                                                                |  |

Apabila semua data isian telah terisi lengkap, selanjutnya klik "Validasi Data Insentif"

#### Catatan :

### A. Sudah didanai

| 📅 Halaman Utama 🛛 土 Unduh Pano                  | tuan SIMPel Peneliti 🛛 🛓 Unduh Panduan SIMPel Reviewer                |                                         |                   | A 💿 🧹             | 🔵 Yulinah Trih             |
|-------------------------------------------------|-----------------------------------------------------------------------|-----------------------------------------|-------------------|-------------------|----------------------------|
| FAR VALIDASI PUBLIKASI                          |                                                                       |                                         |                   |                   | daftar pengaju             |
| + Tambah Validasi Insentif<br>Tanggal Pengajuan | Judul                                                                 | Status Akhir                            | Tanggal Pengajuan | Periode Pengajuan | Aksi                       |
| Jul 15 2020 12:52:56:000PM                      | Distribution of microplastics in Surabaya River, Indonesia            | a Sudah Didanai [Diterima               | 15/07/2020        | 2020 Batch I      | 6 Detail                   |
| Jul 15 2020 12:48:49:000PM                      | Microplastic pollution in the sediment of Jagir Estuary. Surabaya Cit | ty. Indonesia Sudah Didanai (Diterima ) | 15/07/2020        | 2020 Batch I      | <ul> <li>Detail</li> </ul> |

#### B. Diterima

| 😑 🏫 Hal  | laman Utama 🚽          | L Unduh Panduan SIMPel Peneliti | 🛓 Unduh Panduan SIMPel Reviewer                                                  |              |                   | A@ <              | Dimas Anto |  |  |  |  |
|----------|------------------------|---------------------------------|----------------------------------------------------------------------------------|--------------|-------------------|-------------------|------------|--|--|--|--|
| DAFTAR V | daftar pengajuan publi |                                 |                                                                                  |              |                   |                   |            |  |  |  |  |
| + Ta     | ımbah Validasi Inse    | entif                           |                                                                                  |              |                   |                   |            |  |  |  |  |
|          | Tanggal Pengaju        | an                              | Judul                                                                            | Status Akhir | Tanggal Pengajuan | Periode Pengajuan | Aksi       |  |  |  |  |
| Jul      | I 18 2020 12:09:09:    | DODAM Electri                   | : Vehicle Research in Indonesia: A Road map, Road tests, and Research Challenges | Diterima     | 18/07/2020        | 2020 Batch I      | Oetail     |  |  |  |  |

## C. Revisi

| 📌 Halaman Utama 🛛 🛓 Ur        | duh Panduan SIMPel Peneliti 🔹 🛓 Unduh Panduan SIMPel Reviewer                                                      |                         |            | <b>.</b>     | Sugen                      |
|-------------------------------|----------------------------------------------------------------------------------------------------|-------------------------|------------|--------------|----------------------------|
| AFTAR VALIDASI PUBLIKASI      |                                                                                                    |                         |            |              | daftar pengajuan           |
| + Tambab Validasi Insentii    |                                                                                                    |                         |            |              |                            |
|                               |                                                                                                    |                         | Taponal    | Periode      |                            |
| Tanggal Pengajuan             | Judul                                                                                                    | Status Akhir            | Pengajuan  | Pengajuan    | Aksi                       |
| Jul 19 2020<br>11:43:31:000PM | Bubble column application on purification of biogas and production of nano-calcium carbonate in continuous process | REVISI  tidak ada bukti | 19/07/2020 | 2020 Batch I | <ul> <li>Detail</li> </ul> |

## D. Ditolak

| ≡ 🟫 Halaman Utama 上 Un        | 🛓 Unduh Panduan SIMPel Reviewer |                                                                        |                      | AO <         | -                     |
|-------------------------------|---------------------------------|------------------------------------------------------------------------|----------------------|--------------|-----------------------|
| DAFTAR VALIDASI PUBLIKASI     |                                 |                                                                        |                      | c            | laftar pengajuan publ |
| 🛨 Tambah Validasi Jasastif    |                                 |                                                                        |                      |              |                       |
| Tambah Validasi Insentif      |                                 |                                                                        |                      |              |                       |
| Tanggal Pengajuan             | Judul                           | Status Akhir                                                           | Tanggal<br>Pengajuan | Pengajuan    | Aksi                  |
| Jul 15 2020<br>06:59:40:000AM |                                 | DITOLAK  predatory journal https://predatoryjournals.com<br>/journals/ | 15/07/2020           | 2020 Batch I | O Detail              |
| Jul 15 2020<br>07:01:09:000AM | erennoar                        | DITOLAK  predatory journal https://predatoryjournals.com<br>/journals/ | 15/07/2020           | 2020 Batch I | 0 Detail              |

# A. Sudah Didanai sudah didanai Batch 1 2020 atau Batch-Batch sebelumnya

| 😑 🏫 Halaman Utama 🔺 Unduh Panduan SIMPel Peneliti | LUnduh Panduan SIMPel Reviewer                          |                                  | <b>A (3)</b>       | Yulinah Trihadiningrum |
|---------------------------------------------------|---------------------------------------------------------|----------------------------------|--------------------|------------------------|
| DETAIL PUBLIKASI                                  |                                                         |                                  |                    | publikasi              |
|                                                   |                                                         |                                  |                    |                        |
| IDENTITAS JURNAL TERINDEKS                        |                                                         |                                  |                    |                        |
| Main Author:                                      | Prof. Dr. Yulinah Trihadiningrum, M.App.Sc.             |                                  |                    |                        |
| Author List :                                     | Prof. Dr. Yulinah Trihadiningrum, M.App.Sc., MUHAMM     | AD FIRDAUS, PRIESKARINDA LESTARI |                    |                        |
| Source Title :                                    | Marine Pollution Bulletin                               |                                  |                    |                        |
| Title :                                           | Microplastic pollution in the sediment of Jagir Estuary | y, Surabaya City, Indonesia      |                    |                        |
| Journal (Predator) :                              | Tidak                                                   |                                  |                    |                        |
| Publisher :                                       | Elsevier Inc                                            |                                  |                    |                        |
| Publisher (Predator) :                            | Tidak                                                   |                                  |                    |                        |
| Document Type :                                   | Jurnal                                                  |                                  |                    |                        |
| Source :                                          | Scopus                                                  |                                  |                    |                        |
| Percentile (Scopus) :                             | Q1                                                      | URL : https://www.scopus.com/    | /sourceid/24024    |                        |
| Impact Factor (Web of Science-Clarivate) :        | -                                                       | URL :                            |                    |                        |
| IDENTITAS JURNAL TERINDEKS (PENGUSUL)             |                                                         |                                  |                    |                        |
| Pengusul Insentif :                               | Prof. Dr.Yulinah Trihadiningrum, M.App.Sc               |                                  |                    |                        |
| NIP Pengusul :                                    | 195307061984032004                                      |                                  |                    |                        |
| Departemen :                                      | Departemen Teknik Lingkungan                            |                                  |                    |                        |
| Fakultas :                                        | Fakultas Teknik Sipil, Perencanaan, dan Kebumian        |                                  |                    |                        |
| No Telp :                                         | 081330044333                                            |                                  |                    |                        |
| Apakah Anda Penulis Koresponden?                  | Ya                                                      |                                  |                    |                        |
|                                                   | Peran :-                                                |                                  |                    |                        |
|                                                   | Peran Lain : -                                          |                                  |                    |                        |
|                                                   |                                                         |                                  |                    |                        |
| KELENGKAPAN PENGAJUAN                             |                                                         |                                  |                    |                        |
| File Artikel* :                                   | 📥 Unduh Berkas                                          |                                  |                    |                        |
|                                                   |                                                         |                                  |                    |                        |
| STATUS PENGAJUAN                                  |                                                         |                                  |                    |                        |
| No. Pengaju/Validator                             |                                                         | Tanggal Validasi                 | Status Catatan     |                        |
| 1 Prof. Dr. Yulinah Trihadiningrum, M.App.Sc      |                                                         | 15-07-2020 12:49 WIB             | Diajukan Perbaikan | Revisi                 |
| 2 nuri                                            |                                                         | 11-08-2020 07:25 WIB             | Disetujui ok       |                        |
|                                                   |                                                         |                                  |                    |                        |

2020 © SIMPEL 3.0 LPPM-ITS, Developed By DPTSI-ITS

#### B. Diterima

Yang telah disetujui untuk diberikan insentif publikasi, dan diproses di Batch 2. Dosen tidak perlu melakukan proses validasi data kembali.

| 🚍 🏠 Halaman Utama 🔹 Unduh Panduan SIMPel Peneliti | 🛓 Unduh Panduan SIMPel Reviewer 🔹 🧑 🥌                                                                                                    | Dimas Anton Asfani -             |
|---------------------------------------------------|----------------------------------------------------------------------------------------------------|----------------------------------|
| DETAIL PUBLIKASI                                  |                                                                                                    | publikasi                        |
|                                                   |                                                                                                    |                                  |
| IDENTITAS JURNAL TERINDEKS                        |                                                                                                    |                                  |
| Main Author :                                     | Dimas Anton Asfani, S.T., M.T.                                                                                                    |                                  |
| Author List :                                     | Dimas Anton Asfani, S.T., M.T., Dr. I Made Yulistya Negara, S.T., M.Sc., YOGA UTA NUGRAHA, Dr. Muhammad Nur Yuniarto, S.T., Allef Wikarta, S.T., M.Sc.Eng., Ph.D. Indra Sic<br>AGUS MUCHLISIN | dharta, S.T., M.Sc.,             |
| Source Title :                                    | IEEE Electrification Magazine                                                                                                    |                                  |
| Title :                                           | Electric Vehicle Research in Indonesia: A Road map, Road tests, and Research Challenges                                                                                                    |                                  |
| Journal (Predator) :                              | Tidak                                                                                                    |                                  |
| Publisher :                                       | IEEE                                                                                                    |                                  |
| Publisher (Predator) :                            | Tidak                                                                                                    |                                  |
| Document Type :                                   | Junal                                                                                                    |                                  |
| Source :                                          | Scopus                                                                                                    |                                  |
| Percentile (Scopus) :                             | Q1 URL : https:// w.scopus.com/sourceid/21100374317                                                                                                    |                                  |
| Impact Factor (Web of Science-Clarivate) :        | - URL URL Urn_clarvate.com/search-results?issn=2525-56978.hide_exact_match.<br>utm_source=mjl&utm_medium=share-by-link&utm_campaign=search-results-                                           | _fl=true&<br>-share-this-journal |
| IDENTITAS JURNAL TERINDEKS (PENGUSUL)             |                                                                                                    |                                  |
| Pengusul Insentif :                               | Dimas Anton Asfani, S.T., M.T., Ph.D                                                                                                    |                                  |
| NIP Pengusul :                                    | 198109052005011002                                                                                                    |                                  |
| Departemen :                                      | Departemen Teknik Elektro                                                                                                    |                                  |
| Fakultas :                                        | Fakultas Teknologi Elektro dan Informatika Cerdas                                                                                                    |                                  |
| No Telp :                                         | 081231469020                                                                                                    |                                  |
| Apakah Anda Penulis Koresponden?                  | Ya                                                                                                    |                                  |
|                                                   | Peran :-                                                                                                    |                                  |
|                                                   | Peran Lain : -                                                                                                    |                                  |
| KELENGKAPAN PENGAJUAN                             |                                                                                                    |                                  |
| File Artikel* :                                   | 🛦 🗉 Unduh Renas                                                                                                    |                                  |
| Batalkan Draf                                     |                                                                                                    |                                  |
|                                                   |                                                                                                    |                                  |
| STATUS PENGAJUAN                                  |                                                                                                    |                                  |
| No. Pengaju/Validator                             | Tanggai Validasi Status Catatan                                                                                                    | 1                                |
| 1 Dimas Anton Asfani, S.T., M.T., Ph.D            | 18-07-2020 00:09 WIB Diajukan Diajukan                                                                                                    | 1                                |
|                                                   |                                                                                                    |                                  |
|                                                   | 2020 @ SIMDEL X 0 LDDM.JTS: Developed By DDTSLJTS                                                                                                    |                                  |

C. Revisi

Data masih perlu dilengkapi Publisher, nilai percentile/impact factor dan url pendukungnya.

| 🗄 🔺 Halaman Utama 🛛 土 Unduh Panduan SIMPel Peneliti        | 🛓 Unduh Panduan SIMPel Reviewer 🔹 🎼                                                                                  | Sugeng Winardi |  |  |
|------------------------------------------------------------|----------------------------------------------------------------------------------------------------|----------------|--|--|
| DETAIL PUBLIKASI                                           |                                                                                                    | publikasi      |  |  |
|                                                            |                                                                                                    |                |  |  |
| IDENTITAS JURNAL TERINDEKS                                 |                                                                                                    |                |  |  |
| Main Author :                                              | YURH INSANA                                                                                                    |                |  |  |
| Author List :                                              | YUKH IHSANA , PUTU ADHI RAMA, RATRI PUSPITA, Prof. Dr. Ir. Sugeng Winardi, M.Eng, Dr. Tantular Nurtono, S.T., M.Eng, |                |  |  |
| Source Title :                                             | Malaysian of Fundamental and Applied Science (MJFAS)                                                                 |                |  |  |
| Title :                                                    | Bubble column application on purification of biogas and production of nano-calcium carbonate in continuous process   |                |  |  |
| Journal (Predator) :                                       | Ya O Tidak                                                                                                    |                |  |  |
| Publisher :                                                |                                                                                                    |                |  |  |
| Publisher (Predator) :                                     | 🔿 Ya 💿 Tidak                                                                                                    |                |  |  |
| Document Type :                                            | Jurnal                                                                                                    |                |  |  |
| Source :                                                   | Web of Science                                                                                                    |                |  |  |
| Percentile (Scopus) :                                      | 0 URL                                                                                                    |                |  |  |
| Impact Factor (Web of Science-Clarivate) :                 |                                                                                                    |                |  |  |
|                                                            | - Jika tidak ada lai dengan angka 0                                                                                  | 5              |  |  |
| IDENTITAS JURNAL TERINDEKS (PENGUSUL)                      |                                                                                                    |                |  |  |
| Pengusul Insentif :                                        | Prof.Dr.Ir.Sugeng Winardi, M.Eng                                                                                     |                |  |  |
| NIP Pengusul :                                             | 195209161980031002                                                                                                   |                |  |  |
| Departemen :                                               | Departemen Teknik Kimia                                                                                              |                |  |  |
| Fakultas : Fakultas Teknologi Industri dan Rekayasa Sistem |                                                                                                    |                |  |  |
| No Telp :                                                  | 0811300810                                                                                                    |                |  |  |
| Anakah Anda Penulis Koresponden?                           | • Va Tidak                                                                                                    |                |  |  |
|                                                            | Dika Anda memilih Tidak maka Anda wajib memilih salah satu pada islan di bawah ini:                                  |                |  |  |
|                                                            | - Prin Salah Satu -                                                                                                  |                |  |  |
|                                                            | Peran Lain                                                                                                    |                |  |  |
| KELENGKAPAN PENGAJUAN                                      |                                                                                                    |                |  |  |
| File Artikel* :                                            | ▲ Unduh Berkan                                                                                                    |                |  |  |
| Revisi Data Insentif                                       |                                                                                                    |                |  |  |
|                                                            |                                                                                                    |                |  |  |
| STATUS PENGAJUAN                                           |                                                                                                    |                |  |  |
| No. Pengaju/Validator                                      | Tanggal Validasi Status Catatan                                                                                      |                |  |  |
| 1 Prof.Dr.Ir. Sugeng Winardi, M.Eng                        | 19-07-2020 23-43 WIB Diajutan Diajutan                                                                               |                |  |  |
| 2 nuri                                                     | 01-09-2020 07:07 WIB Revisi tidak ada bukti                                                                          |                |  |  |
|                                                            |                                                                                                    |                |  |  |
|                                                            |                                                                                                    |                |  |  |

| 2020 © | SIMPEL | 3.0 | LPPM | ITS, | Developed | By | DPTSI-ITS |
|--------|--------|-----|------|------|-----------|----|-----------|
|        |        |     |      |      |           |    |           |

D. Ditolak

Ditolak karena jurnal/publishernya masuk di daftar Beall's List (terindikasi predator)

| ≡ 🛧 Halaman Utama 🛓 Unduh Panduan SIMPel Peneliti | LUnduh Panduan SIMPel Reviewer             |                        | 10 🔶                                                      | Dedy Dwi Pr |
|---------------------------------------------------|--------------------------------------------|------------------------|-----------------------------------------------------------|-------------|
| DETAIL PUBLIKASI                                  |                                            |                        |                                                           | pu          |
| IDENTITAS JURNAL TERINDEKS                        |                                            |                        |                                                           |             |
| Main Author :                                     |                                            |                        |                                                           |             |
| Author List :                                     |                                            | 0.0-1-0-0-0-0-0        |                                                           |             |
| Source Title :                                    | Biointerface Research in Applied Chemistry |                        |                                                           |             |
| Title :                                           |                                            |                        |                                                           |             |
| Journal (Predator) :                              | Tidak                                      |                        |                                                           |             |
| Publisher :                                       | Biointerface Research in Applied Chemistry |                        |                                                           |             |
| Publisher (Predator) :                            | Tidak                                      |                        |                                                           |             |
| Document Type :                                   | Jurnal                                     |                        |                                                           |             |
| Source :                                          | Scopus                                     |                        |                                                           |             |
| Percentile (Scopus) :                             | Q3                                         | URL                    | : https://www.scopus.com/sourceid/2110086/1792            |             |
| Impact Factor (Web of Science-Clarivate) :        |                                            | URL                    |                                                           |             |
| IDENTITAS JURNAL TERINDEKS (PENGUSUL)             |                                            |                        |                                                           |             |
| Pengusul Insentif :                               |                                            |                        |                                                           |             |
| NIP Pengusul :                                    |                                            |                        |                                                           |             |
| Departemen :                                      |                                            |                        |                                                           |             |
| Fakultas :                                        |                                            |                        |                                                           |             |
| No Telp :                                         |                                            |                        |                                                           |             |
| Apakah Anda Penulis Koresponden?                  | Tidak                                      |                        | $\checkmark$                                              |             |
|                                                   | Peran : Penulis Anggota                    | - kerjasama mitra luar | r negeri                                                  |             |
|                                                   | Peran Lain : -                             |                        |                                                           |             |
| KELENGKAPAN PENGAJUAN                             |                                            |                        |                                                           |             |
| File Artikel* :                                   | 🔺 Unduh Berkas                             |                        |                                                           |             |
|                                                   |                                            |                        |                                                           |             |
| STATUS PENGAJUAN                                  |                                            |                        |                                                           |             |
| No. Pengaju/Validator                             | Tanggal Validasi                           | Status                 | Catatan                                                   |             |
| LSI.                                              | 15-07-2020 07:01 WIB                       | Diajukan               | Diajukan                                                  |             |
| 2 nuri                                            | 04-09-2020 04:19 WIB                       | Ditolak                | predatory journal https://predatoryjournals.com/journals/ |             |
|                                                   |                                            |                        |                                                           |             |

2020 © SIMPEL 3.0 LPPM-ITS, Developed By DPTSI-ITS

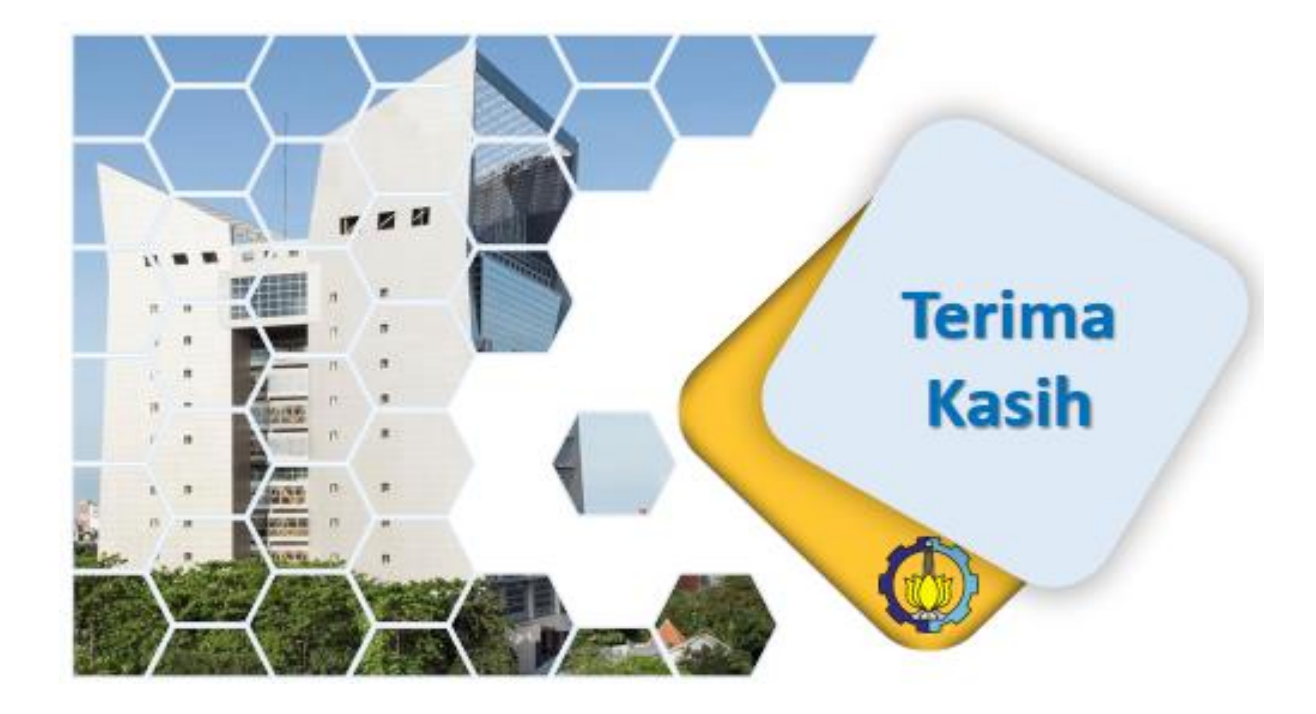